## Como se inscrever no evento Tendências Farmacêuticas

- 1) Acessar o Portal do CRF-SP (<u>www.crfsp.org.br</u>).
- 2) Clicar no banner rotativo.

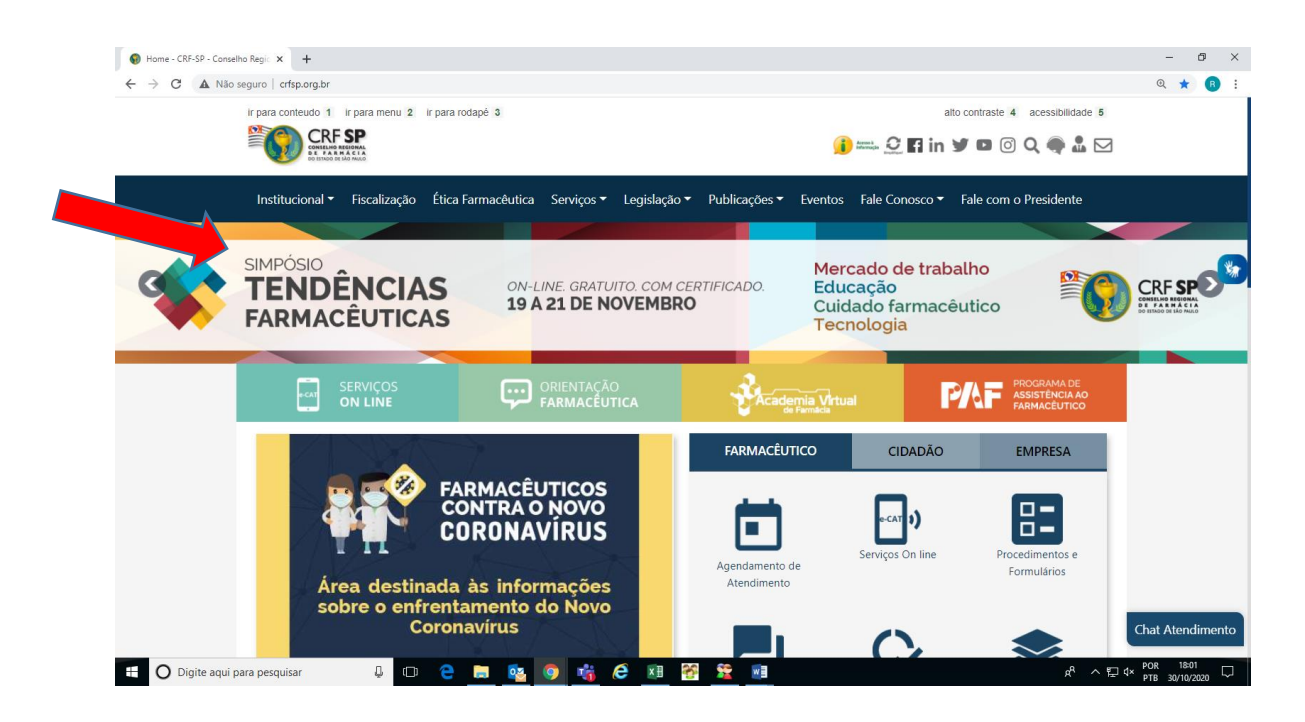

3) Aguardar a abertura da página com a descrição do evento.

| Simpleio Tendencias farmacelui × +                                                                                                   | - 0 ×                          |
|----------------------------------------------------------------------------------------------------|--------------------------------|
| ← → C 🔺 Não seguro   crfsp.org.br/agenda-de-eventos-2/evento/4932/-/simpósio-tendências-farmacêuticas.html                           | Q 🕁 🖪 :                        |
| ir para conteudo 1 ir para menu 2 ir para rodapė 3 alto contraste 4 acessibilidade 8                                                 | 0                              |
|                                                                                                    | 3                              |
| Institucional 👻 Fiscalização Ética Farmacêutica Serviços 🍷 Legislação 🍷 Publicações 👻 Eventos 🛛 Fale Conosco 🍷 Fale com o Presidente |                                |
| Simpósio Tendências Farmacêuticas                                                                                                    |                                |
| De Quinta-feira, Novembro 19, 2020<br>Até Sábado, Novembro 21, 2020                                                                  | <b>S</b>                       |
| SIMPÓSIO<br>TENDÊNCIAS<br>FARMACÊUTICAS<br>RESERVE A DATA 19 A 21 DE NOVEMBRO                                                        |                                |
| SIMPÓSIO TENDÊNCIAS FARMACÊUTICAS                                                                                                    |                                |
| Data: 19 a 21 de novembro                                                                                                    | Chat Atendimento               |
| 📲 🔿 Digite aqui para pesquisar 🛛 📮 📴 🧕 🧕 🧕 🥵 🧕 🍕 🤗 🔠 😤 😫 🥵 👘                                                                         | ₽DR 16:55<br>PTB2 30/10/2020 □ |

4) Rolar a página para ver os botões de inscrição.

Observe que há duas opções neste menu. Os farmacêuticos inscritos no CRF-SP devem usar o primeiro botão e os farmacêuticos inscritos em outros estados e estudantes de graduação em farmácia devem usar o segundo.

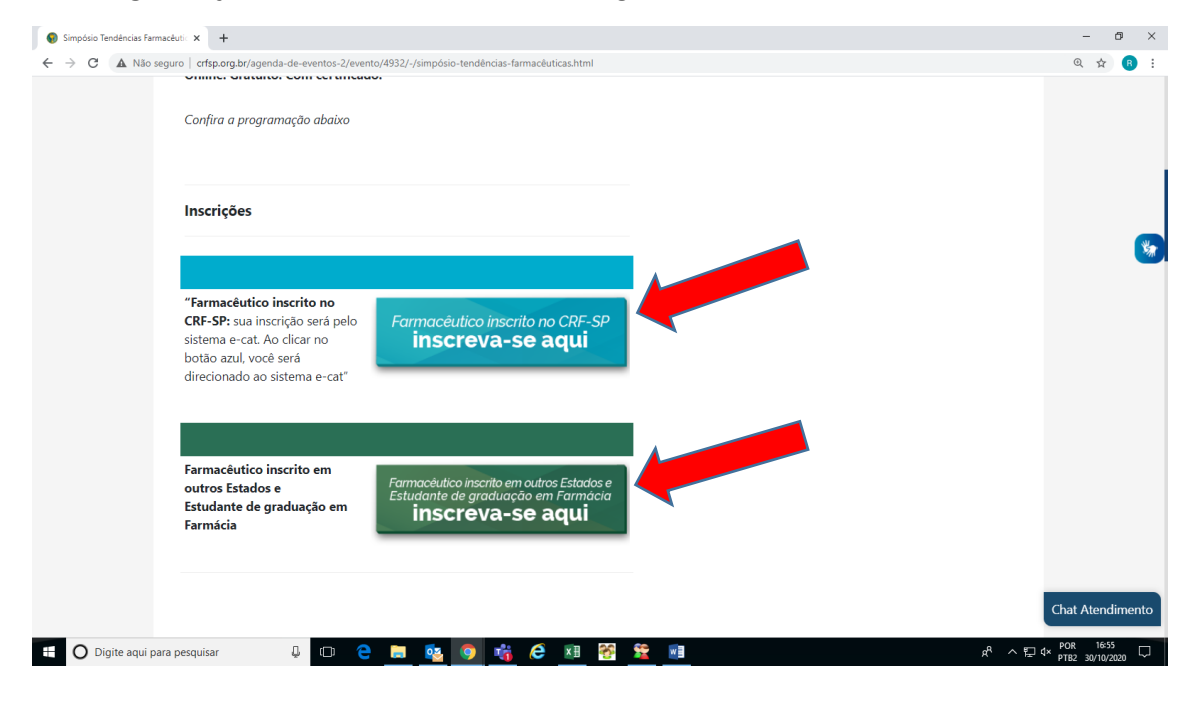

## Farmacêuticos inscritos no CRF-SP

 a) Ao clicar na opção específica na tela anterior, o navegador será direcionado ao Atendimento Eletrônico. Para realizar a inscrição, o profissional deve informar CPF e senha. Caso seja o primeiro acesso, deve-se utilizar a opção "Criar acesso (PF)" no topo da página antes de prosseguir.

| Home - CRF-SP - Consulta Reg: x                                            | - 0 ×<br>~ * 0 :                         |
|----------------------------------------------------------------------------|------------------------------------------|
| Início Criar acesso (PF) Criar acesso (PJ) Inscrição Online Perguntas      | Frequentes Tutoriais                     |
| Crisulte aqui os servicos que a central de atendimento eletrônico oferece. | Atendimento Eletrônico                   |
| Ar Primeiro acesso para inscritos                                          | 🛔 Entrar                                 |
| Selecione o tipo de pessoa para prosseguir                                 | CPF/CNPJ                                 |
| Pessoa Física<br>Pessoa Jurídica                                           | Senha a, Esqueci minha senha Entrar      |
|                                                                            |                                          |
| Inscrição de Pessoa Física no CRF-SP                                       |                                          |
| 🔳 🖸 Digite aqui para pesquisar 🛛 🖟 🗇 😧 📑 🔯 🌖 🎼 🍋 🗷                         | م الم الم الم الم الم الم الم الم الم ال |

 b) O Atendimento Eletrônico mostrará os dados do evento. O profissional deve clicar na opção "Fazer Inscrição".

| 🛛 🛛 e-CAT - Atendimento Eletrónico 🛛 🗙 🕇 |                         |                                                        |                                      |                             |              |   |          |       |            |                              |                         | - 0 ×        |
|------------------------------------------|-------------------------|--------------------------------------------------------|--------------------------------------|-----------------------------|--------------|---|----------|-------|------------|------------------------------|-------------------------|--------------|
| ← → C 🔒 ecat.crfsp.org.br/curso          | evento/inscricaoEventol | Presencial/?evento=te                                  | ndencias_farmaceuticas               |                             |              |   |          |       |            |                              | 0.4                     | • <b>0</b> = |
| e-CAT Atendimento Eletrônico             |                         |                                                        |                                      |                             |              |   |          |       |            |                              | O VINC                  | A GO SAIR    |
|                                          | Inscrições e            | em eventos p<br>Eventos > Inscrições er                | presenciais                          |                             |              |   |          |       |            |                              |                         |              |
| 🔿 Página inicial                         |                         |                                                        |                                      |                             |              |   |          |       |            |                              |                         |              |
| Serviços                                 | Filtros                 | Mês:                                                   | Todos                                | <ul> <li>Locais:</li> </ul> | Todos        | ~ | Eventos: | Todos | <b>ب</b> و | Pesquisar 🛛 🗙 Limpa          | r                       |              |
| Acompanhamento de Serviços               |                         | TENDÊNCIAS E                                           | ADMACEUTICAS                         |                             |              |   |          |       |            |                              |                         |              |
| Dados Cadastrais e Vínculos              | 19                      | @ 19/11/2020 - at                                      | té                                   |                             |              |   |          |       |            |                              |                         |              |
| Cursos e eventos                         | NOV.                    | <ul> <li>Simposio</li> <li>Sao Paulo - A CO</li> </ul> | ONFIRMAR                             |                             |              |   |          |       |            |                              |                         |              |
| \$ Financeiro                            |                         | Observações:                                           |                                      |                             |              |   |          |       |            |                              |                         |              |
|                                          | Fazer Inscrição         | EVENTO REALIZA                                         | ADO EM 3 DIAS 19/11 - 19H ÀS 21H 20/ | 11 - 08H30 ÀS 19H 21/11 - 0 | 08H30 ÀS 18H |   |          |       |            |                              |                         |              |
|                                          |                         |                                                        |                                      |                             |              |   |          |       |            |                              |                         |              |
|                                          |                         |                                                        |                                      |                             |              |   |          |       |            |                              |                         |              |
|                                          | © 2020 - Conselho       | Regional de Farmácia do                                | Estado de São Paulo CRF-SP.          |                             |              |   |          |       | ,          | Ao utilizar o sistema você e | stá de acordo com os Te | mos de Uso   |
|                                          |                         |                                                        |                                      |                             |              |   |          |       |            |                              |                         |              |
|                                          |                         |                                                        |                                      |                             |              |   |          |       |            |                              |                         |              |
|                                          |                         |                                                        |                                      |                             |              |   |          |       |            |                              |                         |              |
|                                          |                         |                                                        |                                      |                             |              |   |          |       |            |                              |                         |              |
|                                          |                         |                                                        |                                      |                             |              |   |          |       |            |                              |                         |              |
|                                          |                         |                                                        |                                      |                             |              |   |          |       |            |                              |                         |              |
|                                          |                         |                                                        |                                      |                             |              |   |          |       |            |                              |                         |              |
|                                          |                         |                                                        |                                      |                             |              |   |          |       |            |                              |                         |              |
|                                          |                         |                                                        |                                      |                             |              |   |          |       |            |                              |                         |              |
|                                          |                         |                                                        |                                      |                             |              |   |          |       |            |                              |                         |              |
|                                          |                         |                                                        |                                      |                             |              |   |          |       |            |                              |                         | 17.24        |
| 🚳 (C) 📋 🧿 🧕                              | 2 🤍 🔕                   | 🤨 🍊                                                    | X II W                               |                             |              |   |          |       |            | F                            | 1 🖷 - 🐠 🖬 🏴             | 30/10/2020   |

c) O sistema abrirá uma mensagem, solicitando que o profissional confirme que está de acordo com o Termo de Consentimento para tratamento de dados pessoais.

| 🛛 e-CAT - Atendimento Eletrónico 🗆 🕇                                                                                         |                                                                                                    |
|----------------------------------------------------------------------------------------------------|----------------------------------------------------------------------------------------------------|
| $\leftrightarrow$ $\Rightarrow$ C a ccat.crfsp.org.br/cursoevento/inscricaoEventoPresencial/?evento=tendencias_farmaceuticas | ∾ ☆ 🕒 :                                                                                                    |
| e-GATI Atendimento Eletrônico                                                                                                | O AUDA O SAR                                                                                                    |
|                                                                                                    | ×                                                                                                    |
| Deseja realmente se inscrever no evento?                                                                                     |                                                                                                    |
| Página inicial     Tema: TENDÊNCIAS FARMACÊUTICAS                                                                            |                                                                                                    |
| Serviços     Data: 019/11/2020 - até                                                                                         | * Limpar                                                                                                    |
| Acompanhamento de Serviços                                                                                                   |                                                                                                    |
| Dados Cadastrais e Vínculos     O Evento Tendincias Earmacâuticas pará On Lino por meio da                                   | alataforma Congregere ma Der inte om standimente a Lai Garal de Protecão de Dador (I GDD) é necessário                                       |
| Cursos e eventos                                                                                                    | parationna congresse me, non isso, em atericamento a cel Gerat de Proteção de Dados (con D), e necessario<br>ra tratamento de dados pessoais |
| S Financeiro Estou de acordo com o Termo de Consentimento para te                                                            | atamento de dados pessoais                                                                                                    |
|                                                                                                    |                                                                                                    |
|                                                                                                    | Fechar Inscrever-se                                                                                                    |
|                                                                                                    |                                                                                                    |
| 10/2020 - Consistio Hegicinal de Hamaicia do Estado de Salo Hallo Uter-Se                                                    |                                                                                                    |
|                                                                                                    |                                                                                                    |
|                                                                                                    |                                                                                                    |
|                                                                                                    |                                                                                                    |
|                                                                                                    |                                                                                                    |
|                                                                                                    |                                                                                                    |
|                                                                                                    |                                                                                                    |
|                                                                                                    |                                                                                                    |
|                                                                                                    |                                                                                                    |
|                                                                                                    |                                                                                                    |
|                                                                                                    |                                                                                                    |
| 🚳 😂 📜 🚺 💶 🔍 💽 🖏 🔍 🔊 🔛 💌                                                                                                    | PT 🗰 🔺 🐠 🕁 🏴 22-25<br>39/19/10/20                                                                                                    |

d) Após leitura do Termo, o profissional deve marcar a opção "Estou de acordo" para finalizar a inscrição.

Não é possível realizar a inscrição sem marcar esta opção.

| 🛛 e-CAT - Atendimento Eletrónico 🗙 🕂                                                                                                    |                                                                                                    |                                    |              | y x              |
|----------------------------------------------------------------------------------------------------|----------------------------------------------------------------------------------------------------|------------------------------------|--------------|------------------|
| ← → C 🔒 ecat.crfsp.org.br/cursoeve                                                                                                    | nto/inscricaoEventoPresencial/?evento=tendencias_farmaceuticas                                                                                                    |                                    | 0 <b>v</b> ☆ | Θ:               |
| e-CAT Atendimento Eletrônico                                                                                                    |                                                                                                    |                                    | a vindv      |                  |
| CRE SP                                                                                                    | Inscrição                                                                                                    |                                    |              |                  |
| CONTELET DE CONTELEO DE LAS DE CENSES DE CONTELES DE CENSES DE CENSES DE CEN | Deseja realmente se inscrever no evento?                                                                                                    |                                    |              |                  |
| 🕫 Página inicial                                                                                                    | Tema: TENDÊNCIAS FARMACÊUTICAS                                                                                                    |                                    |              |                  |
| 🗩 Serviços                                                                                                    | Locac 938 / 3686 - A CONFIRMAR<br>Data: 019/11/2020 - até                                                                                                    | * Limpar                           |              |                  |
| Acompanhamento de Serviços                                                                                                    |                                                                                                    |                                    |              |                  |
| Dados Cadastrais e Vínculos                                                                                                    | O Evento Tendências Farmacêuticas será On-line por meio da olataforma Congresse me. Por isso, em atendimento a Lei Geral de Proteção de Dados (LGPD). é necessário |                                    |              |                  |
| Cursos e eventos                                                                                                    | que você esteja de acordo com o Termo de Consentimento para tratamento de dados pessoais                                                                           |                                    |              |                  |
| \$ Financeiro                                                                                                    | Z Estou de acordo com o Termo de Consentimento para tratamento de dados pessoais                                                                                   |                                    |              |                  |
|                                                                                                    |                                                                                                    |                                    |              |                  |
|                                                                                                    | Fechar Inscrever-se                                                                                                    |                                    |              |                  |
|                                                                                                    | © 2008 - Contralitio Remonal de Ferméria do Eta de São Paulo CRE-SP Kontinua                                                                                       | ro sistema você está de acordo cor |              |                  |
| -                                                                                                    |                                                                                                    |                                    |              |                  |
|                                                                                                    |                                                                                                    |                                    |              |                  |
|                                                                                                    |                                                                                                    |                                    |              |                  |
|                                                                                                    |                                                                                                    |                                    |              |                  |
|                                                                                                    |                                                                                                    |                                    |              |                  |
|                                                                                                    |                                                                                                    |                                    |              |                  |
|                                                                                                    |                                                                                                    |                                    |              |                  |
|                                                                                                    |                                                                                                    |                                    |              |                  |
|                                                                                                    |                                                                                                    |                                    |              |                  |
|                                                                                                    |                                                                                                    |                                    |              |                  |
|                                                                                                    |                                                                                                    |                                    |              |                  |
| 🚳 🥝 📋 🚺 🔤                                                                                                    |                                                                                                    | PT 🗰 🔺 🚯 1                         | © ► 30/      | 17:25<br>10/2020 |

## e) Clicar em inscrever-se.

| 😵 e-CAT - Atendimento Eletrônico : 🗙 🕂 | hand for                                                                                                    |                                                 | ×             |
|----------------------------------------|----------------------------------------------------------------------------------------------------|-------------------------------------------------|---------------|
| ← → C 🔒 ecat.crfsp.org.br/cursoev      | vento/inscricaoEventoPresencial/?evento=tendencias_farmaceuticas                                                                                                   | ~ ☆ €                                           | 9 :           |
| e-CAT Atendimento Eletrônico           |                                                                                                    | e Ajuda e                                       |               |
|                                        | Inscrição                                                                                                    |                                                 |               |
|                                        | Deseja realmente se inscrever no evento?                                                                                                    |                                                 |               |
| 🐢 Página inicial                       | Terna: TENDÊNCIAS FARMACÊUTICAS                                                                                                    |                                                 |               |
| 🗩 Serviços                             | Local 9580 Paulo - A CONFIRMAR<br>Data: 019/11/2020 - até                                                                                                    | 🗙 Limpar                                        |               |
| Acompanhamento de Serviços             |                                                                                                    |                                                 |               |
| Bados Cadastrais e Vínculos            | O Evento Tendências Farmacêuticas será On-line por meio da plataforma Congresse me. Por isso, em atendimento a Lei Geral de Proteção de Dados (LGPD), é necessário |                                                 |               |
| Cursos e eventos                       | que você esteja de acordo com o Termo de Consentimento para tratamento de dados pessoais                                                                           |                                                 |               |
| \$ Financeiro                          | Estou de acordo com o Termo de Consentimento para tratamento de dados pessoais                                                                                     |                                                 |               |
|                                        |                                                                                                    | 1                                               |               |
|                                        | Fechar Inscreverse                                                                                                    |                                                 |               |
|                                        | © 2020 - Censelho Regional de Farmácia do Estado de São Paulo CRP-SP. Ao utilizar                                                                                  | ro sistema você está de acordo com os Termos de | Uso           |
|                                        |                                                                                                    |                                                 |               |
|                                        |                                                                                                    |                                                 |               |
|                                        |                                                                                                    |                                                 |               |
|                                        |                                                                                                    |                                                 |               |
|                                        |                                                                                                    |                                                 |               |
|                                        |                                                                                                    |                                                 |               |
|                                        |                                                                                                    |                                                 |               |
|                                        |                                                                                                    |                                                 |               |
|                                        |                                                                                                    |                                                 |               |
|                                        |                                                                                                    |                                                 |               |
| 8 6 📋 🗿 💀                              |                                                                                                    | PT 🗃 🔺 🐿 🏷 🏲 17:<br>30/30/                      | :25<br>1/2020 |

f) Aguardar alguns segundos até que o sistema valide os dados.

| 🕲 e-CAT - Atendimento Eletrônico 🛛 🗙 🕂         |                        |                                                                                         |                    |                 | ) x              |
|------------------------------------------------|------------------------|-----------------------------------------------------------------------------------------|--------------------|-----------------|------------------|
| ← → C 🔒 ecat.crfsp.org.br/cursoev              | vento/inscricaoEventol | resencial/?evento=tendencias_farmaceuticas                                              |                    | 0v ☆            | Θ:               |
| e:CAT Atendimento Eletrônico                   | _                      |                                                                                         |                    | \varTheta AJUDA |                  |
| CRF.SP                                         | Inscrição              | <u>ن</u>                                                                                | *                  |                 |                  |
| Services                                       |                        |                                                                                         | * Limpar           |                 |                  |
| <ul> <li>Acompanhamento de Serviços</li> </ul> |                        |                                                                                         | Fechar Inscrevense |                 |                  |
| Dados Cadastrais e Vínculos                    | 19                     | © 19/11/2020 - até                                                                      |                    |                 |                  |
| Cursos e eventos                               | NOV.                   | Sao Paulo - A CONFIRMAR                                                                 |                    |                 |                  |
| \$ Financeiro                                  |                        | Observações:                                                                            |                    |                 |                  |
|                                                | Fazer Inscrição        | EVENTO REALIZADO EM 3 DIAS 19/11 - 19H ÀS 21H 20/11 - 08H30 ÀS 19H 21/11 - 08H30 ÀS 18H |                    |                 |                  |
|                                                |                        |                                                                                         |                    |                 |                  |
|                                                |                        |                                                                                         |                    |                 |                  |
|                                                |                        |                                                                                         |                    |                 |                  |
|                                                |                        |                                                                                         |                    |                 |                  |
|                                                |                        |                                                                                         |                    |                 |                  |
|                                                |                        |                                                                                         |                    |                 |                  |
|                                                |                        |                                                                                         |                    |                 |                  |
|                                                |                        |                                                                                         |                    |                 |                  |
|                                                |                        |                                                                                         |                    |                 |                  |
|                                                |                        |                                                                                         |                    |                 |                  |
|                                                |                        |                                                                                         |                    |                 |                  |
|                                                |                        |                                                                                         |                    |                 |                  |
|                                                |                        |                                                                                         |                    |                 |                  |
| 3 C C C C                                      | • • §                  | TI 🔹 🗶 🕷                                                                                | PT 🖴               | × € 10 P* 30/   | 17:25<br>10/2020 |

g) O sistema informará que a inscrição foi efetuada com sucesso. Pronto! O profissional está inscrito!

| 😵 e-CAT - Atendimento Eletrônico 🛛 🗙 🕇   | Annual An                                                                |                                                              |
|------------------------------------------|--------------------------------------------------------------------------|--------------------------------------------------------------|
| ← → C 🔒 ecat.crfsp.org.br/cursor         | evento/inscricaoEventoPresencial/?evento=tendencias_farmaceuticas        | 아 ☆ 🕒 :                                                      |
| e-CAT Atendimento Eletrônico             |                                                                          | e Alua e sar                                                 |
| CRF SP<br>CINE SE ORIGINAL<br>CONTRACTOR | Inscrição<br>Inscrição efetuada com sucesso!                             | ×                                                            |
| 🐢 Página inicial                         |                                                                          |                                                              |
| 🗭 Serviços                               |                                                                          | Fechar Inscrever-se                                          |
| Acompanhamento de Serviços               | TENDENCIAS FARMACEUTICAS                                                 |                                                              |
| Dados Cadastrais e Vínculos              | 19 0 19/11/2020 - até                                                    |                                                              |
| 🗯 Cursos e eventos                       | Sao Paulo - A CONFIRMAR                                                  |                                                              |
| \$ Financeiro                            | Обметчаслек<br>Тиметностися<br>Тиметностися                              |                                                              |
|                                          | © 2002 - Consultar Regional de l'Intendes de Escale de São Pasto (197-91 | A cutizar o totalma ved está dia acosta com os termos de Usa |
| 🚳 😂 📋 🗿 💁                                | 2 🤨 🕄 🦚 🔼 📶                                                              | PT 🚔 🔺 🕕 📅 🏲 17:25<br>30/10/2020                             |

## Farmacêuticos inscritos em outros estados e estudantes de graduação em farmácia

a) Ao clicar na opção específica na tela anterior, o navegador será direcionado ao formulário de inscrição.

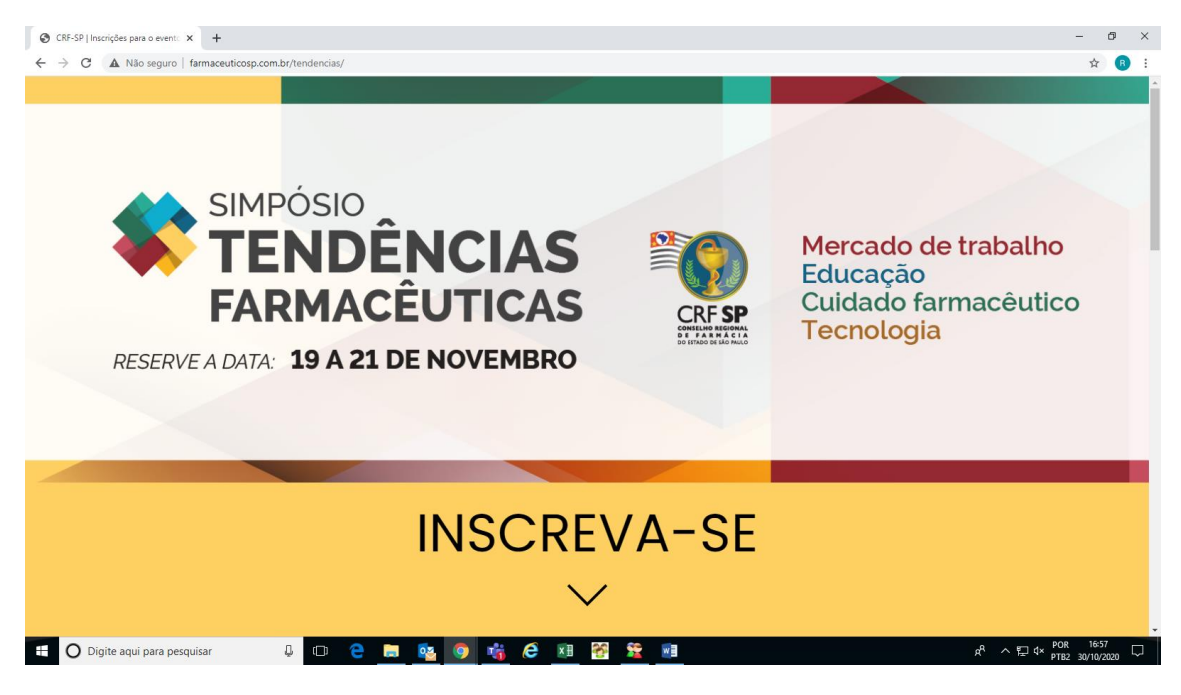

b) Rolar a página para ver as informações necessárias e preencher os dados.
 - Informações marcadas com \* são obrigatórias e não é possível concluir a inscrição sem preencher estes campos.

- Farmacêuticos inscritos no CRF-SP não devem usar este meio de inscrição, apenas o Atendimento Eletrônico.

|                                                        |                                          |                                  | - 0                              | 5 ×        |  |  |  |
|--------------------------------------------------------|------------------------------------------|----------------------------------|----------------------------------|------------|--|--|--|
| ← → C ▲ Não seguro   farmaceuticosp.com.br/tendencias/ |                                          |                                  | \$                               | <b>B</b> : |  |  |  |
|                                                        | INSCRE                                   | EVA-SE                           |                                  |            |  |  |  |
|                                                        | N                                        | /                                |                                  |            |  |  |  |
|                                                        | * campos o                               | brigatórios.                     |                                  |            |  |  |  |
|                                                        |                                          |                                  |                                  |            |  |  |  |
|                                                        | Farmacêutico inscrito no CRF-SP; Sua ins | scrição será pelo sistema e-CAT. |                                  |            |  |  |  |
| Clique aqui para acessar o e-CAT                       |                                          |                                  |                                  |            |  |  |  |
|                                                        | Nome completo *                          |                                  |                                  |            |  |  |  |
|                                                        | E-mail *                                 |                                  |                                  |            |  |  |  |
|                                                        | Digite seu e-mail novamente *            |                                  |                                  |            |  |  |  |
|                                                        | Telefone *                               | CPF                              |                                  |            |  |  |  |
| E Dicite aqui para pesquisar                           |                                          |                                  | - 여 ∧ ♥□ dx <sup>POR</sup> 16:57 |            |  |  |  |

| c) | Rolar a página | novamente para | escolher a | categoria de | inscricão. |
|----|----------------|----------------|------------|--------------|------------|
| -/ |                |                |            |              |            |

| CRF-SP   Inscrições para o event: × + |                                               |                                             | - 0 |
|---------------------------------------|-----------------------------------------------|---------------------------------------------|-----|
| C A Não seguro   farmaceuticosp.co    | om.br/tendencias/                             |                                             | ☆ ( |
|                                       |                                               |                                             |     |
|                                       | Telefone *                                    | CPF                                         |     |
|                                       |                                               |                                             |     |
|                                       | Estado *                                      | Cidade *                                    |     |
|                                       |                                               |                                             |     |
|                                       | Marque a categoria que se enc                 | aixa com você:*                             |     |
|                                       | <ul> <li>Estudante de graduação em</li> </ul> | Farmácia                                    |     |
|                                       | Farmacêutico inscrito em ou                   | tro estado                                  |     |
|                                       |                                               |                                             |     |
|                                       | Concordo em receber as seau                   | ntes informações por e-mail:                |     |
|                                       | Informações dos próximos e                    | ventos do CRF-SP;                           |     |
|                                       | Notícias do CRF-SP                            |                                             |     |
|                                       | 🗌 Estou de acordo com o Term                  | o de Consentimento para tratamento de dados |     |
|                                       | pessoals                                      |                                             |     |
|                                       |                                               |                                             |     |
|                                       |                                               | Confirmar                                   |     |
|                                       |                                               |                                             |     |
|                                       |                                               |                                             |     |
|                                       |                                               |                                             |     |
|                                       |                                               |                                             |     |

 d) Estudantes de graduação em farmácia: indicar a instituição de ensino e anexar o comprovante (declaração da faculdade, boleto de mensalidade, histórico escolar ou cópia da carteirinha da faculdade).

|                                                      |                                                                                                    |                                                                                                    |                 |             | - 1                        | 5 ×        |
|------------------------------------------------------|----------------------------------------------------------------------------------------------------|----------------------------------------------------------------------------------------------------|-----------------|-------------|----------------------------|------------|
| ← → C ▲ Não seguro   farmaceuticosp.com.br/tendencia | is/                                                                                                    |                                                                                                    |                 |             | ☆                          | <b>B</b> : |
|                                                      |                                                                                                    |                                                                                                    |                 |             |                            | ^          |
|                                                      | Marque a categoria que se encaixa com vo<br>Estudante de graduação em Farmácia<br>Farmacêutico inscrito em outro estado | xcê:*                                                                                                    |                 |             |                            |            |
|                                                      | Instituição de Ensino *                                                                                                 | Comprovante *                                                                                                    | Browse          |             |                            |            |
|                                                      |                                                                                                    | Exemplo de documentação para compr<br>o. Declaração da faculdade<br>b. Boleto de mensalidade<br>c. Histórico esociar<br>d. Cópia da cartelrinha da faculdade | <u>τοναςάο;</u> |             |                            |            |
|                                                      | Concordo em receber as seguintes informa<br>Informações dos próximos eventos do Cf<br>Notícias do CRF-SP                | ıções por e-mail:<br>RF-SP;                                                                                                    |                 |             |                            |            |
|                                                      | Estou de acordo com o <u>Termo de Consen</u><br>pessoais                                                                | ntimento para tratamento de dadi                                                                                                    | <u>os</u>       |             |                            |            |
|                                                      | Confi                                                                                                    | irmar                                                                                                    |                 |             |                            |            |
|                                                      |                                                                                                    |                                                                                                    |                 |             |                            |            |
| 🕂 🔿 Digite aqui para pesquisar 🖉 🗊                   | e 🖪 🥸 🧿 🐝 🤗 🗷                                                                                                    | 😵 😫 📲                                                                                                    |                 | he v tion v | POR 17:08<br>PTB2 30/10/20 | 20 🖵       |

e) Farmacêuticos inscritos em outros estados: preencher o número do CRF e a Unidade da Federação onde possuem inscrição.

| ③ CRF-SP   Inscrições para o event: × +                |                                           |                  | – Ø ×                                        |  |  |  |  |  |
|--------------------------------------------------------|-------------------------------------------|------------------|----------------------------------------------|--|--|--|--|--|
| ← → C ▲ Não seguro   farmaceuticosp.com.br/tendencias/ |                                           |                  | 😒 😗 🗄                                        |  |  |  |  |  |
|                                                        |                                           |                  | *                                            |  |  |  |  |  |
|                                                        |                                           |                  |                                              |  |  |  |  |  |
|                                                        | Estado *                                  | Cidade *         |                                              |  |  |  |  |  |
|                                                        |                                           |                  |                                              |  |  |  |  |  |
|                                                        | Marque a categoria que se encaixa com voo | cê:*             |                                              |  |  |  |  |  |
|                                                        | Estudante de graduação em Farmácia        |                  |                                              |  |  |  |  |  |
|                                                        | Farmacêutico inscrito em outro estado     |                  |                                              |  |  |  |  |  |
|                                                        |                                           |                  |                                              |  |  |  |  |  |
|                                                        | Número do CRF *                           | UF *             |                                              |  |  |  |  |  |
|                                                        |                                           |                  |                                              |  |  |  |  |  |
|                                                        |                                           |                  | -                                            |  |  |  |  |  |
|                                                        | Concordo em receber as seguintes informa  | ções por e-mail: |                                              |  |  |  |  |  |
|                                                        | Informações dos próximos eventos do CR    | F-SP;            |                                              |  |  |  |  |  |
|                                                        | Noticias do CRF-SP                        |                  |                                              |  |  |  |  |  |
|                                                        | Estou de acordo com o Termo de Consent    |                  |                                              |  |  |  |  |  |
|                                                        | pessoais                                  |                  |                                              |  |  |  |  |  |
|                                                        |                                           |                  |                                              |  |  |  |  |  |
|                                                        | Confi                                     | rmar             |                                              |  |  |  |  |  |
|                                                        |                                           |                  |                                              |  |  |  |  |  |
|                                                        |                                           |                  |                                              |  |  |  |  |  |
|                                                        |                                           |                  |                                              |  |  |  |  |  |
|                                                        |                                           |                  |                                              |  |  |  |  |  |
| 🗄 🔿 Digite aqui para pesquisar 🛛 📮 🗂                   | 🗢 👝 💁 🧿 👪                                 | 89 🧏 💷           | 戌 <sup>R</sup> ヘ 巨 ⊄× <sup>POR 17:08</sup> □ |  |  |  |  |  |

- f) Em todos os casos, é obrigatório marcar a opção "Estou de acordo com o Termo de Consentimento para tratamento de dados pessoais". Após ler e concordar com o termo, é possível marcar a referida opção e confirmar a inscrição.
- g) Aguardar alguns instantes até que o sistema confirme sua inscrição. A tela abaixo indica que a inscrição foi concluída com sucesso.

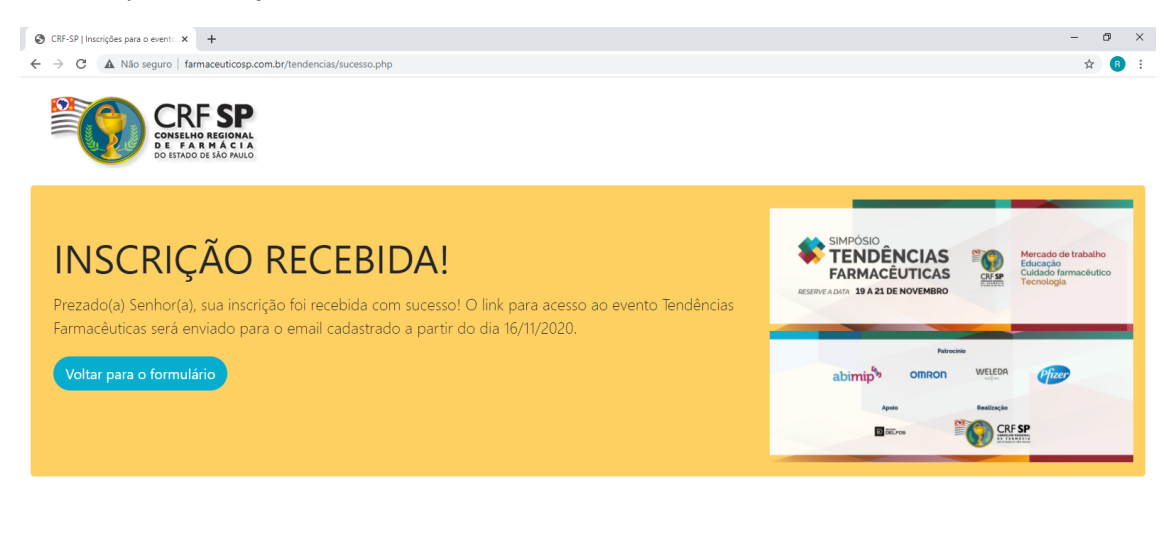

| Digite aqui para pesquisar | ņ | O |  | 03 | <b>O</b> | 4 | e | ×∄ | 8 | 2 | 2 | <b>N</b> | ۶ <sup>۹</sup> | ヘ 口 d× POR 17:51<br>PTB 30/10/2 | 2020 |
|----------------------------|---|---|--|----|----------|---|---|----|---|---|---|----------|----------------|---------------------------------|------|
|                            |   |   |  |    |          |   |   |    |   |   |   |          |                |                                 |      |

h) Aguardar o recebimento do e-mail de confirmação da inscrição.

Dúvidas, entre em contato pelo e-mail eventos@crfsp.org.br.